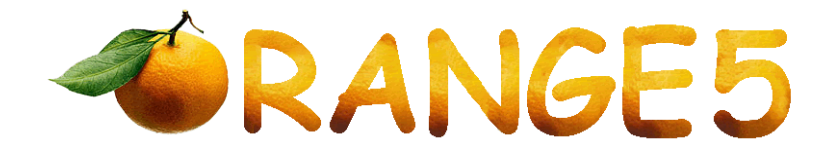

# **Immobilizer Mahindra XYLO & SCORPIO**

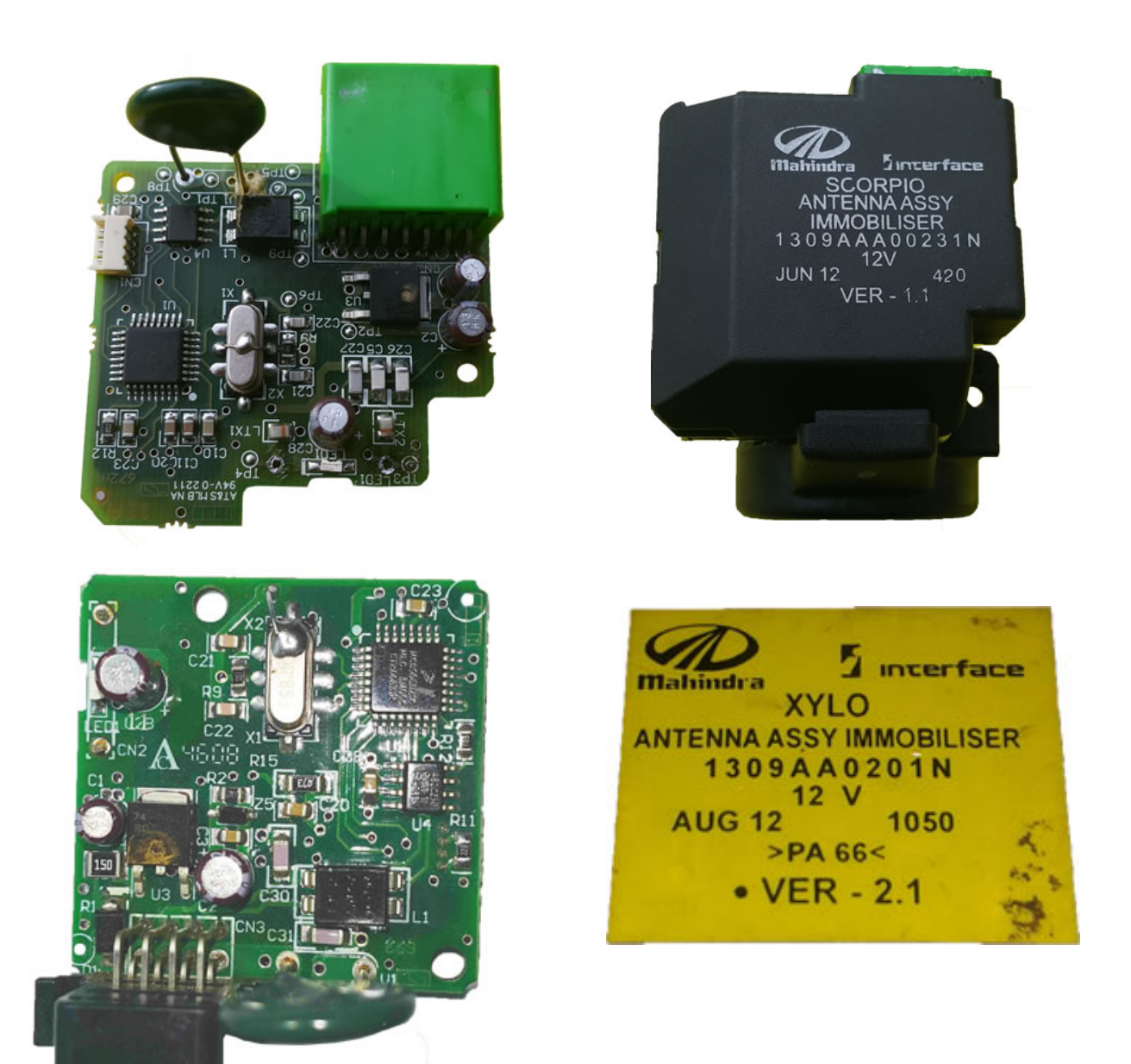

## Overview:

Currently there are no programmers on the market that can read the EEPROM found in this type of immobilizer. The software solution for programmer Orange-5 which is described in this document was developed in order to allow read/write data through K-line interface and also to erase keys and add new keys. Transponders(keys) used have to be either pre coded with Tango ID46 Mahindra or dealer keys. Currently supported are XYLO and Scorpio.

## Wiring:

It is possible to work directly in the car using its diagnostic port. To do so you will need to connect Orange-5 with mounted K-line/CAN adapter to the vehicle through a transitive cable :

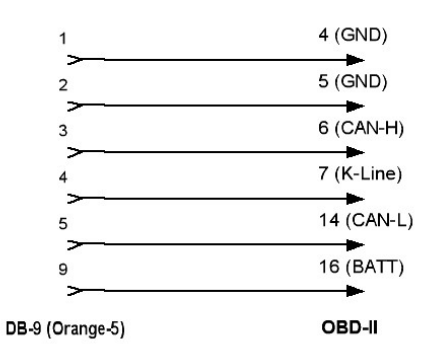

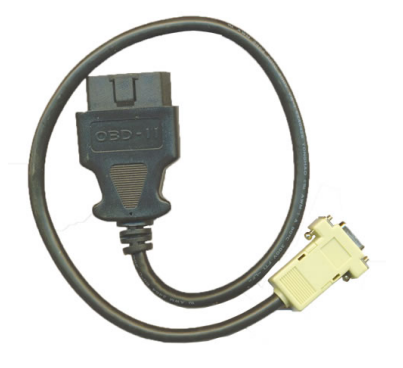

Work can be performed directly with the immobilizer drawn-out of the car using the following wiring diagram:

Wiring for XYLO: Blue: K-Line Black: GND Red (upper): +BATT Red (lower): +IGN

Wiring for Scorpio: Blue: K-Line Black: GND Red: +BATT Red: +IGN

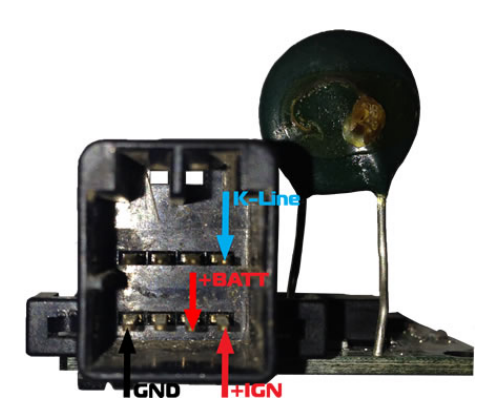

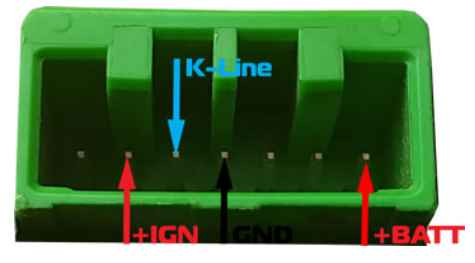

### Software features and layout:

- Read Key ID Allows to read the ID of a transponder placed in the electromagnetic field of the ignition coil. This function could be used to detect malfunctions in the immobilizer system.
- Erase All Key Erases/Deletes all Keys from the immobilizer EEPROM. Learn Key Registers a transponder placed in the electromagnetic field of the ignition coil. Previously registered keys remain working. It is possible to register a total of four (4) keys. Only pre coded transponders PCF7936 can be used. They can be pre coded with either Tango programmer or use original dealer keys. Also keys can be reused as they are not locked after registration.
- Read Immo Allows to read some EEPROM areas
- Write Immo Writes some EEPROM areas. Keys cannot be written with this function, for this Learn Key has to be used. VIN can be rewritten.

| Mahindi<br>ile Buffer | ra EE<br>r De | <b>.bin</b><br>evice | - Or<br>To | ange<br>ols i | :5<br>Optio | ns      | Туре | Re    | cent | He | lp   |      |    |      |         |            |                                           |   |
|-----------------------|---------------|----------------------|------------|---------------|-------------|---------|------|-------|------|----|------|------|----|------|---------|------------|-------------------------------------------|---|
|                       | <b>7</b>      |                      |            |               | e           |         |      |       |      |    |      | q    | כ  | +++  | ्व<br>ह | <b>B</b> ( | 1                                         |   |
| Read Ke               | ey ID         |                      | Era        | ise Al        | l Key       | s       | Le   | arn K | ley  | R  | lead | Immo |    | Wri  | te Im   | no         |                                           |   |
|                       | 00            | 01                   | 02         | 03            | 04          | 05      | 06   | 07    | 08   | 09 | ØA   | ØB   | OC | ØD   | ØE      | ØF         | 0123456789ABCDEF                          |   |
| 00000                 | 70            | 92                   | 18         | 11            | FF          | FF      | FF   | FF    | FF   | FF | FF   | FF   | FF | FF   | FF      | FF         | 11                                        |   |
| 00010                 | FF            | FF                   | FF         | FF            | 01          | FF      | FF   | FF    | FF   | FF | FF   | FF   | FF | FF   | FF      | FF         | • • • • • • • • • • • • • • • • • • • •   |   |
| 00020                 | FF            | FF                   | FF         | FF            | FF          | FF      | FF   | FF    | FF   | FF | FF   | FF   | FF | FF   | FF      | FF         |                                           |   |
| 00030                 | FF            | FF                   | FF         | FF            | FF          | FF      | FF   | FF    | FF   | FF | FF   | FF   | FF | FF   | FF      | FF         |                                           |   |
| 00040                 | FF            | FF                   | FF         | FF            | FF          | FF      | FF   | FF    | FF   | FF | FF   | FF   | FF | FF   | FF      | FF         |                                           |   |
| 00050                 | FF            | FF                   | FF         | FF            | 2A          | AF      | 3C   | 6D    | 5E   | D5 | CF   | 2A   | 90 | A9   | FF      | FF         | *п <m^-¦*ри́< td=""><td></td></m^-¦*ри́<> |   |
| 00060                 | FF            | FF                   | FF         | FF            | FF          | FF      | FF   | FF    | FF   | FF | FF   | FF   | FF | FF   | FF      | FF         |                                           |   |
| 00070                 | FF            | FF                   | FF         | FF            | 1B          | 0B      | 08   | FF    | 4D   | 41 | 31   | 59   | 41 | 32   | 42      | 56         | MA1YA2BU                                  |   |
| 00080                 | 4E            | 39                   | 32         | 41            | 31          | 30      | 33   | 34    | 32   | FF | FF   | FF   | FF | FF   | FF      | FF         | N92A10342                                 |   |
| 00090                 | FF            | FF                   | FF         | FF            | FF          | FF      | FF   | FF    | FF   | FF | FF   | FF   | FF | FF   | FF      | FF         |                                           |   |
| 000A0                 | FF            | FF                   | FF         | FF            | FF          | FF      | FF   | FF    | FF   | FF | FF   | FF   | FF | FF   | FF      | FF         |                                           |   |
| 000B0                 | FF            | FF                   | FF         | FF            | FF          | FF      | FF   | FF    | FF   | FF | FF   | FF   | FF | FF   | FF      | FF         |                                           |   |
| 00000                 | FF            | FF                   | FF         | FF            | FF          | FF      | FF   | FF    | 00   | 00 | 00   | 00   | 4D | 41   | 31      | 59         | MA1Y                                      |   |
| 000D0                 | FF            | FF                   | FF         | FF            | FF          | FF      | FF   | FF    | FF   | FF | FF   | FF   | FF | FF   | FF      | FF         |                                           |   |
| 000E 0                | FF            | FF                   | FF         | FF            | FF          | FF      | FF   | FF    | FF   | FF | FF   | FF   | FF | FF   | FF      | FF         |                                           |   |
| 000F 0                | FF            | FF                   | FF         | FF            | FF          | FF      | FF   | FF    | FF   | FF | FF   | FF   | FF | FF   | FF      | FF         |                                           |   |
| 00100                 | FF            | FF                   | FF         | FF            | FF          | FF      | FF   | FF    | FF   | FF | FF   | FF   | FF | FF   | FF      | FF         |                                           |   |
| 00110                 | FF            | FF                   | FF         | FF            | FF          | FF      | FF   | FF    | FF   | FF | FF   | FF   | FF | FF   | FF      | FF         |                                           |   |
| 00400                 | E.C.          | гг                   | гг         |               | FF.         | гг      | гг   | гг    | FF   | гг | гг   | rr.  | E. | E.E. | гг      |            |                                           |   |
| ype: Mahir            | ndra (        | K-Lin                | e) Ma      | ahindi        | a Sc        | orpio   | (512 | x 8)  |      |    |      |      |    |      |         |            | vcc 5.00                                  | N |
|                       | - 27          |                      |            |               |             | - 8 - 4 | 11   |       |      |    | -    |      | -  |      |         |            |                                           | - |
|                       | _             |                      |            | _             |             |         |      |       |      |    | _    |      | _  |      |         | _          | part provincementary remained internation |   |
| eady                  |               |                      |            |               |             |         |      |       |      |    |      |      |    |      |         |            | 000000 NUM                                |   |

**NOTE:** During work with this immobilizer you may encounter error Err-04. This error is not a major problem and appears because when ignition is turned on the immobilizer is not accessible through diagnostic for a while as during this time it is communicating with the ECU. Due to this after ignition before attempting to connect to the immobilizer wait several seconds (5-10 sec).

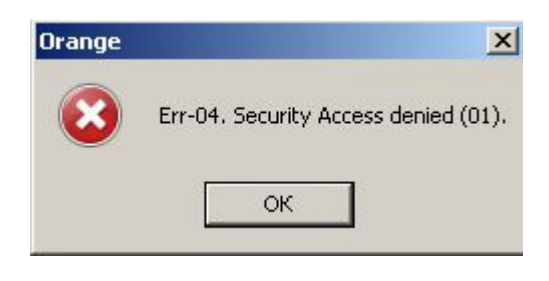

×

### Tango Image Generator:

Requires Tango software 1.104 or higher. Navigate to Tools -> Image Generator -> ID46 -> Mahindra

|                                                                            | Tools Settings Tan          | goPlus | nep                                                                                     |   |                                                                                                    |   |   |
|----------------------------------------------------------------------------|-----------------------------|--------|-----------------------------------------------------------------------------------------|---|----------------------------------------------------------------------------------------------------|---|---|
|                                                                            | Calculator                  |        | ID 33                                                                                   | , | -                                                                                                    | • | _ |
|                                                                            | Unlocker                    | >      | ID 40                                                                                   | > | - <b>N</b>                                                                                                    |   |   |
|                                                                            | Format ID48<br>Cloning ID46 | >      | ID 41<br>ID 42<br>ID 44<br>ID 45                                                        | > | aded File                                                                                                    |   |   |
| Maker<br>(mage generator ID-                                               | 46 (Mahindra)               | _      | ID 60<br>ID 61<br>ID 62                                                                 | , | Chevrolet ><br>Chrysler ><br>Geely >                                                                                |   |   |
| no<br>riginal transponder:<br>PCF 7936<br>lloved transponders:<br>PCF 7936 |                             |        | ID 62<br>ID 63<br>ID 64<br>ID 65<br>ID 66<br>ID 67<br>ID 68<br>ID 70<br>ID 70E<br>ID 8C | > | Mahindra<br>Mitsubishi<br>Peugeot 206, 307<br>Porsche Cayenne<br>Renault >><br>Saab >><br>VAZ >><br>Vortex<br>VW >> |   |   |
|                                                                            |                             |        | TP22-TP25<br>Mercedes<br>VW                                                             | > | ) Key 10                                                                                                    |   |   |

Tango v1.104 WWW.SCORPIO-LK.COM

File Key Maker Asia Car Model Tools Settings TangoPlus Help

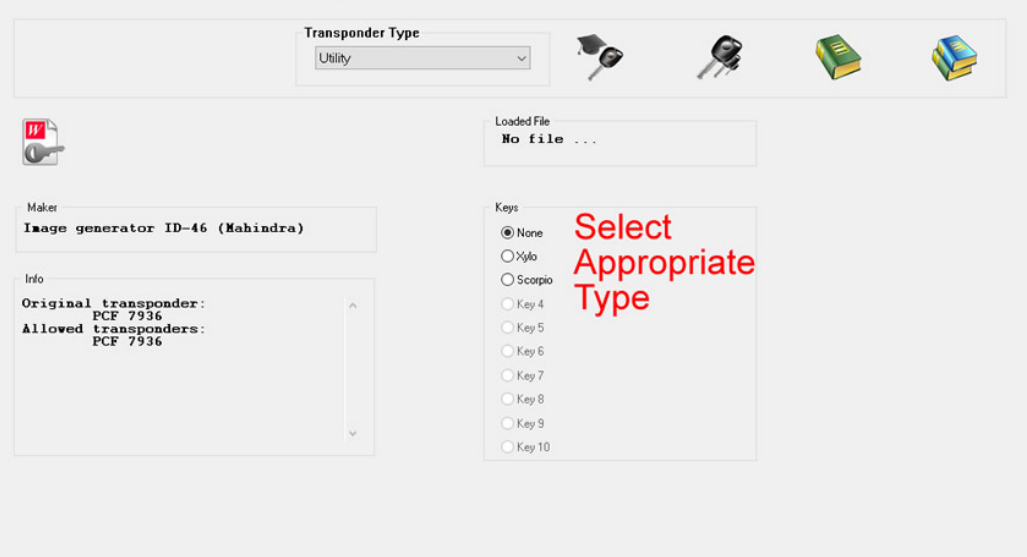

After that place transponder in coil and select appropriate key type - XYLO or Scorpio depending on the immobilizer you are working on